# RV320およびRV325 VPNルータシリーズでのダ イナミックドメインネームサーバ(DDNS)の設定

#### 目的

ダイナミックドメインネームシステム(DDNS)は、通信プロトコル(ルータなど)を使用す るネットワークデバイスがドメインネームシステム(DNS)にアクティブなDNS設定を変更す る必要があることを通知できるようにするネットワークサービスです。異なるIPアドレスを 持つルータを同じインターネットドメイン名で見つけることができます。DDNSを使用する 利点は、固定ホスト名とドメイン名をダイナミックインターネットIPアドレスに割り当てる ことです。DDNSは、Webサイト、FTPサーバ、またはルータの背後にある他のサーバをホ ストする場合に便利です。

このドキュメントの目的は、DDNSサービスプロバイダー*DynDNS.orgおよび3322.orgによって提供されるDDNSサービスの設定方法を説明*するこ*とです*。

注:これらの機能を使用する前に、DynDNS.orgまたは3322.orgでDDNSサービスにサイン アップする必要があります。ルータは、WAN IPアドレスの変更をダイナミックDNSサーバ に通知し、ネットワーク上のすべてのパブリックサービスがスタティックドメイン名を使用 してアクセスできるようにします。

### 該当するデバイス

- ・ RV320デュアルWAN VPNルータ
- ・ RV325ギガビットデュアルWAN VPNルータ

#### [Software Version]

• v1.1.0.09

## ダイナミックドメインネームサーバ(DDNS)の設定

ステップ1:Web構成ユーティリティにログインし、[**Setup**] > [**Dynamic DNS**]を選択します。 [*Dynamic DNS*]ページが開きます。

| Dyr | amic DNS          |          |           |
|-----|-------------------|----------|-----------|
| Dyn | Dynamic DNS Table |          |           |
|     | Interface         | Status   | Host Name |
| 0   | WAN1              | Disabled | Disabled  |
| 0   | WAN2              | Disabled | Disabled  |
| 0   | USB 1             | Disabled | Disabled  |
| 0   | USB 2             | Disabled | Disabled  |
| Ed  | lit Refresh       |          |           |

ステップ2:[*Dynamic DNS Table*]の該当するオプションボタンをクリックし、DDNSを設定 するインターフェイスを選択します。

| Dyn | amic DNS Tabl | е        |           |
|-----|---------------|----------|-----------|
|     | Interface     | Status   | Host Name |
| 0   | WAN1          | Disabled | Disabled  |
| 0   | WAN2          | Disabled | Disabled  |
| 0   | USB 1         | Disabled | Disabled  |
| 0   | USB 2         | Disabled | Disabled  |

#### <u>ステップ3:[Edit]をクリックして、インターフェイスを設定</u>します。

| Dyr | amic DNS Tabl | le       |           |
|-----|---------------|----------|-----------|
|     | Interface     | Status   | Host Name |
| 0   | WAN1          | Disabled | Disabled  |
| •   | WAN2          | Disabled | Disabled  |
| 0   | USB 1         | Disabled | Disabled  |
| 0   | USB 2         | Disabled | Disabled  |

[動的DNS]ページが開き、新しいフィールドが使用可能になります。

| Edit Dynam | ic DNS Setup | )        |  |
|------------|--------------|----------|--|
| Interface: |              | WAN2     |  |
| Service:   |              | Disabled |  |

**注**:[Interface]フィールドには、ダイナミックDNSが設定されるインターフェイスが表示されます。

ステップ4:[Service]ドロップダウンリストから適切なサービスを選択します。

| Dynamic DNS            |                        |  |
|------------------------|------------------------|--|
| Edit Dynamic DNS Setup | WAN2                   |  |
| Service:               | Disabled<br>Disabled   |  |
| Save Cancel            | DynDNS.org<br>3322.org |  |

使用可能なオプションは次のように定義されます。

・無効:非アクティブなサービスを表します。

・ *DynDNS.org*:ダイナミックDNSサービスを表します。ダイナミックDNSは、 Infrastructure as a Service(IaaS)クラウドコンピューティングサービスプロバイダーであり

、商用およびプライベートユーザにDNSサービスを提供するために使用されます。

・ *3322.org* — 3322サービスを表します。3322は、中国の商用ユーザおよび民間ユーザに DNSサービスを提供するために使用されます。

ステップ5:[ユーザ名]フィールドにアカウントのユーザ名を入力します。

| Dynamic DNS            |              |             |
|------------------------|--------------|-------------|
| Edit Dynamic DNS Setup |              |             |
| Interface:             | WAN2         |             |
| Service:               | DynDNS.org 🗸 | ]           |
| Username:              | user_1       | Register    |
| Password:              | •••••        | ]           |
| Host Name:             | office       | dyndns .org |
| Internet IP Address:   | 0.0.0.0      |             |
| Status:                |              |             |
| Save Cancel            | Back         |             |

**注:動的**DNSまたは3322アカウントにサインアップするには、[登録]をクリックしてください。

ステップ6:[Password]フィールドにアカウントのパスワードを入力します。

| Dynamic DNS            |                 |  |  |  |
|------------------------|-----------------|--|--|--|
| Edit Dynamic DNS Setup |                 |  |  |  |
| Interface:             | WAN2            |  |  |  |
| Service:               | DynDNS.org -    |  |  |  |
| Username:              | user_1 Register |  |  |  |
| Password:              |                 |  |  |  |
| Host Name:             |                 |  |  |  |
| Internet IP Address:   | 0.0.0.0         |  |  |  |
| Status:                |                 |  |  |  |
|                        |                 |  |  |  |
|                        |                 |  |  |  |

ステップ7:選択したサービスに基づいて、[ホスト名]フィールドに*ホスト名ま*たはドメイン名を入力します。*DynDNS.orgを選択した場*合、最初のフィールドにドメインまたはホスト名を入力し、2番目のフィールドに「dyndns」、最後のフィールドに「org」を入力しま

す。サービスとして*3322.orgを選択した場*合、最初のフィールドにドメインまたはホスト名 を入力し、2番目のフィールドに「3322」、最後のフィールドに「org」を入力します。

| Dynamic DNS            |            |              |  |  |  |
|------------------------|------------|--------------|--|--|--|
| Edit Dynamic DNS Setup |            |              |  |  |  |
| Interface:             | WAN2       |              |  |  |  |
| Service:               | DynDNS.org | •            |  |  |  |
| Username:              | user_1     | Register     |  |  |  |
| Password:              | •••••      |              |  |  |  |
| Host Name:             | office     | .dyndns .org |  |  |  |
| Internet IP Address:   | 0.0.0.0    |              |  |  |  |
| Status:                |            |              |  |  |  |
|                        |            |              |  |  |  |
| Save Cancel            | Back       |              |  |  |  |

注:[インター*ネットIPアドレ*ス]フィールドには、特定のインターフェイスのWANのIPアド レスが表示されます。[Status] フィールドには、選択したサービスのステータスが表示され ます。誤ったステータスを避けるために、正確な情報を入力してください。

ステップ8:[**Save**]をクリ**ック**して、設定を保存します。

| Dynamic DNS            |            |              |  |  |
|------------------------|------------|--------------|--|--|
| Edit Dynamic DNS Setup |            |              |  |  |
| Interface:             | WAN2       |              |  |  |
| Service:               | DynDNS.org | •            |  |  |
| Username:              | user_1     | Register     |  |  |
| Password:              | •••••      |              |  |  |
| Host Name:             | office     | .dyndns .org |  |  |
| Internet IP Address:   | 0.0.0.0    |              |  |  |
| Status:                |            |              |  |  |
|                        |            |              |  |  |
| Save Cancel            | Back       |              |  |  |